## Installation PC

Download link: http://www.prosanity.com/CPPv3\_PC/CPPv3.exe

## Installation Steps:

- 1. Click on link and agree to Run if you have the option or Save the file.
- 2. The file will be downloaded.
- 3. On the message: The Publisher could not be verified. Select Run.
- 4. The Setup window shows that CPlotPro will be installed on the C drive .
- 5. Select Next in the Select Shortcut Directory window.
- 6. Once all settings are selected, select Install.
- 7. To open the program, double click the shortcut on the desktop.
- 8. To open the program folder, use the Explorer to go to Computer, then C drive, the CPlotProv3. Open the folder and right click the Import\_Files folder. Select Sendto> Desktop to make a shortcut of this folder to the desktop. This folder is used for Importing from another user or updating the program.

## Important Program files and folders:

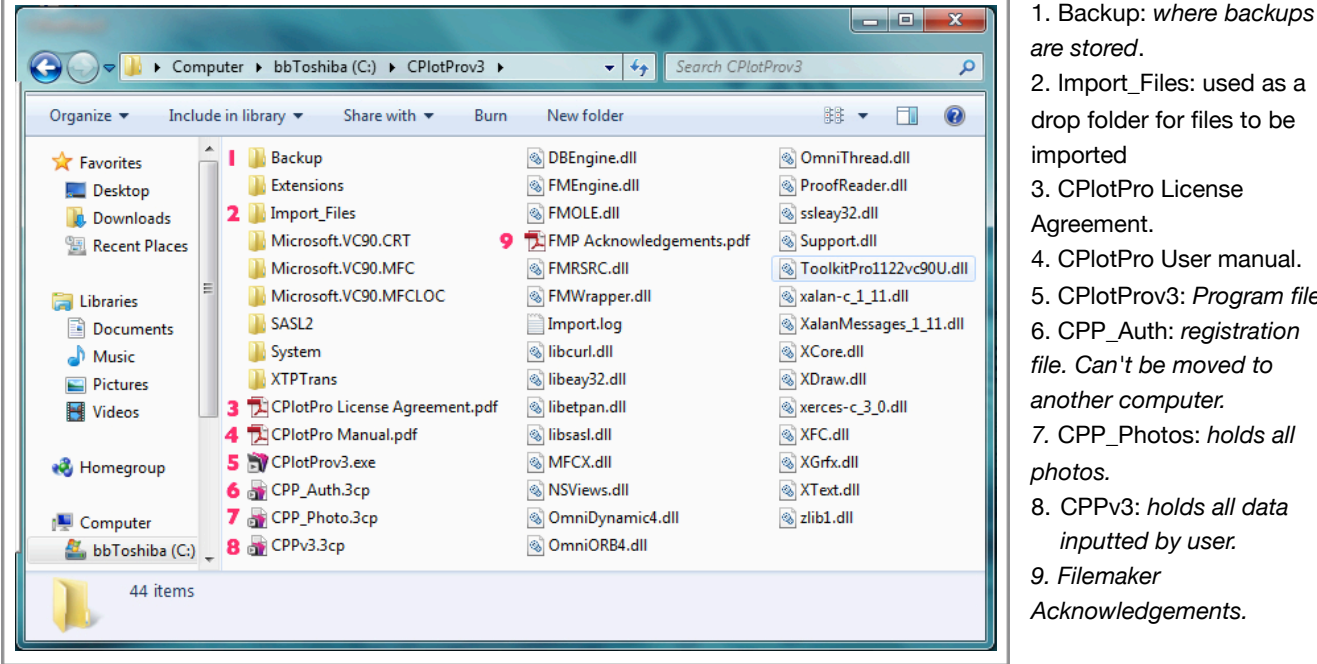

are stored. 2. Import\_Files: used as a drop folder for files to be imported 3. CPlotPro License Agreement. 4. CPlotPro User manual. 5. CPlotProv3: Program file. 6. CPP\_Auth: registration file. Can't be moved to another computer. 7. CPP\_Photos: holds all photos. 8. CPPv3: holds all data inputted by user. 9. Filemaker Acknowledgements.

The files not described are system files that are necessary but don't directly impact the user. Understand that your computer may look slightly different depending on your view options.